## ITC 250/CPET 499 Web Systems Fall 2013

## Homework Assignment #8

Assigned Date:Nov. 20, 2013Due Date:Dec. 3, 2013 before 3:00 PM (as email attachments)

## Individual assignment

Perl CGI Server-Side Perl Script Programming Exercises through XAMPP for Windows installed at your own computer.

Part 1. Understand your XAMPP configuration and locate your Perl.exe setup location

According to <u>http://www.apachefriends.org/en/xampp.html</u>, the XAMPP is a free and open source cross-platform server solution stack package which consists of the Apache HTTP server, MySQL database, PHP and Perl etc. Reexamine your installation and answer the following:

- A. Where is the folder (directory) for storing the server homepage and all related web pages? (Give the complete path or your installation)
- B. Find the folder and path for the install perl.exe.
- C. Start your Windows' command , by clicking the Windows's icon located on lowest-left task-bar,
  - a) then enter "**cmd**" in the command box, to see the command window; at the command prompt
  - b) use "cd /" command to move to the root of C drive
  - c) use "cd xampp/perl" command to move to the perl installation folder or directory
  - d) Then enter the following command to see the installed perl.exe application and it's version: "**perl –v**"
  - e) Copy the installation message for use in your lab report

Part 2. Understand Perl programming environment, program editing and testing

- A. Copy the **test1.pl** located on Example 1-1 (Chapter 1. Web Servers and CGI/Programming, <u>http://www.etcs.ipfw.edu/~lin/Presentation/Perl/1\_CGI.htm</u>) to notepad editor, and save it into **c:\xampp\cgi-bin** folder
  - Move to c:\xampp\cgi-bin folder, by typing the following two commands cd ..
    - cd cgi-bin
  - Then verify you can run Perl at this c:\xampp\cgi-bin folder, by typing "perl -v"
  - Run the test1.pl script by typing the following command perl test1.pl
  - Copy the script running result for use in your lab report
- B. Use the notepad to edit the Perl program: **printex.pl** as shown in Chapter 2. Perl Programming

Environment:<u>http://www.etcs.ipfw.edu/~lin/Presentation/Perl/2\_Perl\_IntroNoDiagr</u> <u>am.htm</u>)

- Save the printex.pl into c:\xampp\cgi-bin folder
- Use the command "dir" to see all save perl program
- Run this program, by typing **perl printex.pl**
- Save the result for use in the lab report

Part 3. Perl CGI Programming Exercises

- A. Star your Apache HTTP server through XAMPP control panel
- B. Copy hello.pl program as shown in Example 1-2 (<u>http://www.etcs.ipfw.edu/~lin/Presentation/Perl/1\_CGI.htm</u>) into Notepad editor
  - a) Change the first line of the program #!/usr/bin/perl to #!"c:\xampp\perl\bin\perl.exe" where the Perl.exe located in the XAMPP, and note that the pair of double quotes is required.
  - b) Save it in the c:\xampp\cgi-bin folder
  - c) Open an Internet Explorer browser, enter <u>http://localhost/cgi-bin/hello.pl</u>, observe and save the running results for lab report.
  - d) Repeat the same test using Google Chrome browser and Mozilla Firefox browser
- C. Copy **browserinfo.pl** (Example 3-1 of Chapter 3. CGI Environment Variables, <u>http://www.etcs.ipfw.edu/~lin/Presentation/Perl/3\_CGIParaCcess.htm</u>), and edit the first line statement which shows the path to the HTTP Webserver for where the Perl.exe is located; repeat the same testing process as shown in Part 3. B.
- D. Find the **printenv.pl** located in **c:\xampp\cgi-bin** folder, open it with Notepad editor

#!"C:\xampp\perl\bin\perl.exe"

##

## printenv -- demo CGI program which just prints its environment
##

```
print "Content-type: text/plain; charset=iso-8859-1\n\n";
foreach $var (sort(keys(%ENV))) {
    $val = $ENV{$var};
    $val =~ s|\n|\\n|g;
```

```
$val =~ s|"|\\"|g;
print "${var}=\"${val}\"\n";
```

- a) Run the printenv.pl program using IE browser, by entering the following <a href="http://localhost/cgi-bin/printenv.pl">http://localhost/cgi-bin/printenv.pl</a>
- b) Study the related link shown in Nov. 19's lecture note, for CGI Environment Variables that shows: Document Root, HTTP Server Name, Server Port, Server Protocol, Version of HTTP protocol, Home of MySQL database, Request URI. Use those info for your report.

## Hand In Requirement

- Prepare your homework 8 report "**hw8.docx**" using format "ECET Laboratory Report Guidelines, <u>http://www.etcs.ipfw.edu/~lin/InfoForAllCourses/laboratoryreport.htm</u>", include all the information, copy and paste: source code Perl scripts, running results; also don't forget add your Lesson learned and summary.
- Submit your hw8.docx to Prof. Lin's email at <u>lin@ipfw.edu</u> before 3 PM, Dec. 3, 2013